# **Taking Attendance in a Zoom Meeting**

This article covers how faculty can take attendance in a Zoom meeting.

A Please note that the attendance report is available 30 minutes after a meeting is ended.

### 1. Log in to Zoom on the web.

View detailed instructions on accessing Zoom on the web.

### 2. Click Reports and then choose Usage.

| FULLERTON ZOOF               | JOIN A MEETING                                           |
|------------------------------|----------------------------------------------------------|
| Profile                      | Usage Reports                                            |
| Webinars                     | Usage                                                    |
| Recordings<br>Settings       | Meeting                                                  |
| Account Profile 1<br>Reports | View registration reports and poll reports for meetings. |

3. Check that the date range at the top includes the session for which you want to take attendance. Then click on the Participants link for the session.

| port as CSV File           |                     |                                 |                           |            |       |                       |                              |                                |                                |                       | Toggle co   | lumns <del>+</del> |
|----------------------------|---------------------|---------------------------------|---------------------------|------------|-------|-----------------------|------------------------------|--------------------------------|--------------------------------|-----------------------|-------------|--------------------|
| opic                       | Meeting<br>ID       | User Name                       | User Email                | Department | Group | Has<br>Zoom<br>Rooms? | Creation<br>Time             | Start Time                     | End Time                       | Duration<br>(Minutes) | Participant | s Sourc            |
| DT 520 - Spring 2020 - Sec | 570-<br>202-<br>682 | Lorien<br>Arthur-<br>Carmichael | larthur@fullerto<br>n.edu |            |       | No                    | 03/10/2020<br>08:59:45<br>AM | 0 03/13/2020<br>08:43:15<br>AM | 0 03/13/2020<br>09:02:30<br>AM | 22                    | 3           | Zoon               |
| DT 520 - Spring 2020 - Sec | 570-<br>202-<br>682 | Lorien<br>Arthur-<br>Carmichael | larthur@fullerto<br>n.edu |            |       | No                    | 03/10/2020<br>08:59:45<br>AM | 0 03/13/2020<br>09:03:08<br>AM | 003/13/2020<br>09:21:19<br>AM  | 21                    | 2           | Zoon               |

- 1. Check that the date range includes the date of the session for which you want to take attendance. If not, adjust the date range and click **Search**.
- 2. Then click the **Participants** link for the session.

#### 4. Review the report. Check the Export with meeting data checkbox.

You can choose to export the report without the meeting data, but it's recommended that you include it to avoid confusion if you download multiple reports.

| Meeting Participan       | nts<br>2                      |                        |                        | Export                |
|--------------------------|-------------------------------|------------------------|------------------------|-----------------------|
| Name (Original Name)     | User Email                    | Join Time              | Leave Time             | Duration<br>(Minutes) |
| Lorien Arthur-Carmichael | larthur@fullerton.edu         | 03/13/2020 08:43:14 AM | 03/13/2020 09:02:29 AM | 20                    |
| Lori                     | lori.arthur@csu.fullerton.edu | 03/13/2020 08:43:40 AM | 03/13/2020 08:43:59 AM | 1                     |
| Lorien Arthur-Carmichael | lori.arthur@csu.fullerton.edu | 03/13/2020 09:01:39 AM | 03/13/2020 09:01:49 AM | 1                     |

- 1. Notice that the same student joined the meeting twice. This happens when a student leaves the meeting and rejoins it. You won't be able to tell if they left the meeting because of technical difficulties, but you can see how long they were in the meeting under Duration.
- 2. Click Export with meeting data.

## 4.1. Click Show Unique users to see a collapsed list of each unique attendee and their total duration.

1 The Total Duration includes the total amount of time the student spent in the meeting even if they

left/rejoined several times.

| Meeting Participants                                                                                  |                               | ×                                  |
|----------------------------------------------------------------------------------------------------|-------------------------------|------------------------------------|
| <ul> <li>Export with meeting data</li> <li>Show unique users</li> <li>Name (Original Name)</li> </ul> | User Email                    | Export<br>Total Duration (Minutes) |
| Lorien Arthur-Carmichael                                                                              | larthur@fullerton.edu         | 20                                 |
| 1-2                                                                                                   |                               |                                    |
| Lori                                                                                                  | iori.artnur@csu.tuilerton.edu | 2                                  |

### 5. Click Export.

| Meeting Participan                                                      | its                                                 |                                     |                                                                         | ×                     |
|-------------------------------------------------------------------------|-----------------------------------------------------|-------------------------------------|-------------------------------------------------------------------------|-----------------------|
| Export with meeting data                                                |                                                     |                                     |                                                                         | Export                |
| Show unique users                                                       |                                                     |                                     |                                                                         |                       |
| Meeting ID : 570 202 682<br>Duration (Minutes) : 20<br>Participants : 3 | Topic : IDT 520 - Spring<br>Start Time : 03/13/2020 | 2020 - Section L<br>0 08:43:15 AM E | Jser Email : larthur@fullerton.edu<br>End Time : 03/13/2020 09:02:30 AM |                       |
| Name (Original Name)                                                    | User Email                                          | Join Time                           | Leave Time                                                              | Duration<br>(Minutes) |
| Lorien Arthur-Carmichael                                                | larthur@fullerton.edu                               | 03/13/2020 08:43:1                  | 4 AM 03/13/2020 09:02:29 AM                                             | 20                    |
| Lori                                                                    | lori.arthur@csu.fullerton.edu                       | 03/13/2020 08:43:4                  | 0 AM 03/13/2020 08:43:59 AM                                             | 1                     |
| Lorien Arthur-Carmichael                                                | lori.arthur@csu.fullerton.edu                       | 03/13/2020 09:01:3                  | 9 AM 03/13/2020 09:01:49 AM                                             | 1                     |

### 6. An Excel file will download to your computer. Open the Excel file.

 $\Im$  You can click File > Save As to save this report with a new name and in Excel (.xlsx) format.

|   | A                          | В                                  | с              | D              | E                     | F                  | G            |
|---|----------------------------|------------------------------------|----------------|----------------|-----------------------|--------------------|--------------|
| 1 | Meeting ID                 | Topic                              | Start Time     | End Time       | User Email            | Duration (Minutes) | Participants |
| 2 | 2                          | IDT 520 - Spring 2020 - Section 01 | 3/13/2020 8:43 | 3/13/2020 9:02 | larthur@fullerton.edu | 20                 | 3            |
| 3 | 3                          |                                    |                |                |                       |                    |              |
| 4 | Name (Original Name)       | User Email                         | Join Time      | Leave Time     | Duration (Minutes)    |                    |              |
| 5 | 5 Lorien Arthur-Carmichael | larthur@fullerton.edu              | 3/13/2020 8:43 | 3/13/2020 9:02 | 20                    |                    |              |
| ( | 5 Lori                     | lori.arthur@csu.fullerton.edu      | 3/13/2020 8:43 | 3/13/2020 8:43 | 1                     |                    |              |
| 7 | / Lorien Arthur-Carmichael | lori.arthur@csu.fullerton.edu      | 3/13/2020 9:01 | 3/13/2020 9:01 | 1                     |                    |              |
|   |                            |                                    |                |                |                       |                    |              |

1

### Need More Help?

Faculty/Staff - contact the IT Help Desk at helpdesk@fullerton.edu or 657-278-7777.

View the Zoom Help & Resources article

Download Adobe Reader